## **Entering a Student's Committee Chair**

*Note: While these instructions tell you how to enter a <u>committee chair</u>, this document refers to that individual as "advisor" as that is what the field is labeled in Banner.* 

## **Getting Started**

Log into Banner and go to the SGAADVR report.

| 🔏 Genera | al Menu | GUAGMINU | 8.4.2 | (MSTR)  | (BZ) | - Thursday, Jur | пe |
|----------|---------|----------|-------|---------|------|-----------------|----|
| Go To    | SGAAD   | VR       |       | Welcome | , An | n Vinciguerra.  |    |

• Enter student GID to access record.

| <u>File Edit Options Block Item Record Query Tools Help</u> |   |
|-------------------------------------------------------------|---|
| 🗟 🖉 🖹 \land 🖨 🗟 👌 🎓 🕼 📾 😫 🕒 🛯 🛃 🚱 🔄 🔶 🎼 🖗 🖓 🖓 🖓             |   |
| Bultiple Advisors SGAADVR 8.5.8 (MSTR) (BZ)                 |   |
|                                                             |   |
|                                                             | T |

• Enter term student was admitted using year and term number with no spaces. (IE: 201450 for Summer 2014). If you don't know this, hit the arrow next to the term field and select "General Student Summary" from the pop-up menu.

| ID:                 |                                          | Term:        |
|---------------------|------------------------------------------|--------------|
| Advisor Information |                                          |              |
| From Term:          | Maintenance 🔮                            | To Term:     |
| Ш                   | 🙀 Option List                            | Primary Indi |
|                     | List of Terms<br>General Student Summary |              |

• This screen will open. Find the date in the "Curricula Summary" section. Close the screen by clicking the X in the upper-right hand corner, and you'll be back in the student's SGAADVR screen.

| Currio | cula Sum | mary - Primary    |         | Student T    | ype: Return | ning        | Rate       | :                    |
|--------|----------|-------------------|---------|--------------|-------------|-------------|------------|----------------------|
| Priori | tyTerm   | Program           | Catalog | Level        |             | Campus      | Colle      | ege                  |
| 1      | 201450   | Science Education | 201450  | Graduate     | - Semester  | MSU-Bozeman | The (      | <u>Graduate Sc</u> h |
| End:   |          | Outcome Key:      | Adn 🗌   | nission Type | : Readmit   |             | Admission: | 201450               |

• Enter the term date and hit Control + Page Down to get to the "Advisor Information" section.

## Entering the Advisor

• To enter a new advisor, tab to a blank line. (It will be shaded.) Advisor Information

| From Term: 201450 | Maintenance 🕼 | <b>To Term:</b> 999999 |
|-------------------|---------------|------------------------|
| ID                | Advisor Type  | Primary Indicator      |
|                   |               |                        |

• Hit the "ID" button. The search screen appears like this:

| 🗄 💅 📔   🍋         | ◆ ▲ ♥   ♪ ♪         | 💱 📾 🔀   🕰   📇 |
|-------------------|---------------------|---------------|
| Faculty/Advisor ( | Query SIAIQRY 8.1.1 | (MSTR) (BZ)   |
| Term: 20          | 1450 V              | Facı          |
| Staff Type:       | Cont                | ract Type:    |
| ID<br>T           | Last Name           | First Name    |

Advisor Information

Enter advisor's name (You can only seach using complete first or last name. This is cap sensitative!) or GID. Hit F8 to search. A list of matching results will be dsiplayed, example below.

| ff Type: | Contra    | act Type:  | Tenure St   |
|----------|-----------|------------|-------------|
| ID<br>T  | Last Name | First Name | Middle Name |
|          | Taylor    | Deborah    | Cooper      |
|          | Taylor    | Johnathan  | Ryan        |
|          | Taylor    | Jonathan   | R           |
|          | Taylor    | Kenneth    | Andrew      |

• Click the arrow under "Advisor Type" and from the pop-up list select "Major Advisor." Also check the "Primary Indicator" box. Hit F10 to save.

| From Term: 201450 | Maintenance       | <b>To Term:</b> 9999999 |
|-------------------|-------------------|-------------------------|
| ID<br>T           | Advisor Type      | Primary Indicator       |
|                   | MAJ Major Advisor |                         |

Note: New assignments are extracted from Banner into DegreeWorks nightly. To immediately update the student's record in DegreeWorks, hit the refresh icon.

| Back to MyInfo       | FAQ      | Help   | Print                                   | Exception Management           | Template Management     | Exit |
|----------------------|----------|--------|-----------------------------------------|--------------------------------|-------------------------|------|
| Find Student ID II I | Name 🕨 🕅 | Degree | Major                                   | Level Classification Attribute | Last Audit Last Refresh |      |
|                      |          | MED    | <ul> <li>Education - Graduat</li> </ul> | te M GR Graduate M:            | Today Today at 4:59 am  |      |

## If You Need to Change an Advisor

•

• The current advisor will be highlighted. Click on the "Maintenance" icon and select "End Advisor."

| ID:                 |                   | <b>Term:</b> 201130     |
|---------------------|-------------------|-------------------------|
| Advisor Information |                   |                         |
| From Term: 201130   | Maintenance       | <b>To Term:</b> 9999999 |
|                     | Advisor Type      | Primary Indicato        |
|                     | MAJ Major Advisor |                         |

• To enter a new advisor, tab to a blank line. It will appear shaded.

| ID:                 |                   | <b>Term:</b> 201130     |
|---------------------|-------------------|-------------------------|
| Advisor Information |                   |                         |
| From Term: 201130   | Maintenance       | <b>To Term:</b> 9999999 |
|                     | Advisor Type      | Primary Indicator       |
|                     | MAJ Major Advisor |                         |
|                     |                   |                         |
|                     |                   |                         |

• Use the process listed above to find and select the new advisor.